Please note: Users accessing our online services with a mobile or tablet may find the layout of the screens/options slightly different to those shown in this guide, however the processes required to update your details will be the same. The menus/options that are not instantly viewable by mobile/tablet users should be available by selecting the 🗐 icon.

• Once Logged in click on the arrow next to your username/email address & select 'My Account' from the drop-down list:

| ly Services My Activity                                                                                        |                                                                | 1 My Services                                                                                                    | arrow next to your<br>username/email address |
|----------------------------------------------------------------------------------------------------|----------------------------------------------------------------|----------------------------------------------------------------------------------------------------|----------------------------------------------|
| Top Tasks<br>Report a Change of<br>Address for Council<br>Tax<br>Pay by Direct Debi                            | Apply for Benefit Make a payment                               | O     My Activity       Search for a Council<br>Tax band     My History       Ib Sign Out                                                                                                    | Select 'My Account'<br>from the list         |
| My Activity<br>Outstanding activity(0) In progress activity (0)<br>Available activity(0) Completed activity(0) |                                                                | Manage your subscribed services online<br>You can access any of the council services that<br>you have subscribed to, or alternatively you can<br>add additional services to your account including;<br>council tax, housing benefit, business rates and<br>landlord services. |                                              |
| Council Tax<br>✓ View your Council Tax details online<br>✓ Report a Change of Address<br>✓ Make a payment      | Housing Benefits<br>✓ View your Housing Benefit details online | Landlord  View your payment details online                                                                                                    |                                              |
| Business Rates View your Business Rates details online Make a payment                                          |                                                                |                                                                                                    |                                              |

• Select 'Update' next to the details (Personal Details/Email Address/Current Password/Delete Account) you wish to amend:

| My Services My Activity                                                                           | 1 -                                                                                        |                 |
|---------------------------------------------------------------------------------------------------|--------------------------------------------------------------------------------------------|-----------------|
| Your personal info                                                                                |                                                                                            |                 |
| Manage this basic information - your name, address and phone number - to he address and password. | elp with managing your council services. You can also manage your security details - email |                 |
| Personal Details                                                                                  | Update >                                                                                   |                 |
|                                                                                                   |                                                                                            | Select 'Update' |
| Email Address                                                                                     | Update >                                                                                   |                 |
| Current Password                                                                                  | Update >                                                                                   |                 |
| Delete Account                                                                                    | Update >                                                                                   |                 |

# **Personal Details**

• Update details as required & select 'Save':

| My Services        | My Activity              |      |   |
|--------------------|--------------------------|------|---|
| Update Pr          | ofile Details            |      |   |
| All fields with an | asterisk (*) are mandato | эгу. |   |
| Mobile Number (    | Optional)                |      |   |
| Telephone (Option  |                          |      |   |
| relephone (option  | ai)                      |      | 1 |
| Save Cancel        |                          |      |   |

# Email address

• Enter your password & select 'Submit':

| My Services                          | My Activity                                                                                                   |
|--------------------------------------|----------------------------------------------------------------------------------------------------|
| Update Er                            | nail                                                                                                    |
| All fields with an a                 | asterisk (*) are mandatory.                                                                                   |
| You have indicate                    | ed that you wish to change your email address to allow this change you will have to enter your password below |
| Password *                           |                                                                                                    |
| Password must c<br>special character | contain a mix of upper and lower case letters and a number or<br>and must be at least 8 characters long.      |
| 0.0                                  |                                                                                                    |
| Submit Cancel                        | L.                                                                                                    |

- Enter your new email address in the field provided.
- Select whether you want your paperless billing and/or paperless notifications email address to be updated with your new email address, or not.
- Select 'Save Changes':

| Opuale El          | nail                       |                                 |                          |                               |
|--------------------|----------------------------|---------------------------------|--------------------------|-------------------------------|
| All fields with an | asterisk (*) are mandator  | у.                              |                          |                               |
| You have indicat   | ed that you wish to chang  | ge your email address to allow  | w this change you will h | ave to enter your password be |
| Password *         |                            |                                 |                          |                               |
|                    |                            |                                 |                          |                               |
| New email addre    | ·SS *                      |                                 |                          |                               |
|                    |                            |                                 |                          |                               |
|                    |                            |                                 |                          |                               |
| Update my p        | aperiess billing and/or pa | iperiess notifications email ad | daress with              |                               |

#### Your personal info

Manage this basic information - your name, address and phone number - to help with managing your council services. You can also manage your security details - email address and password.

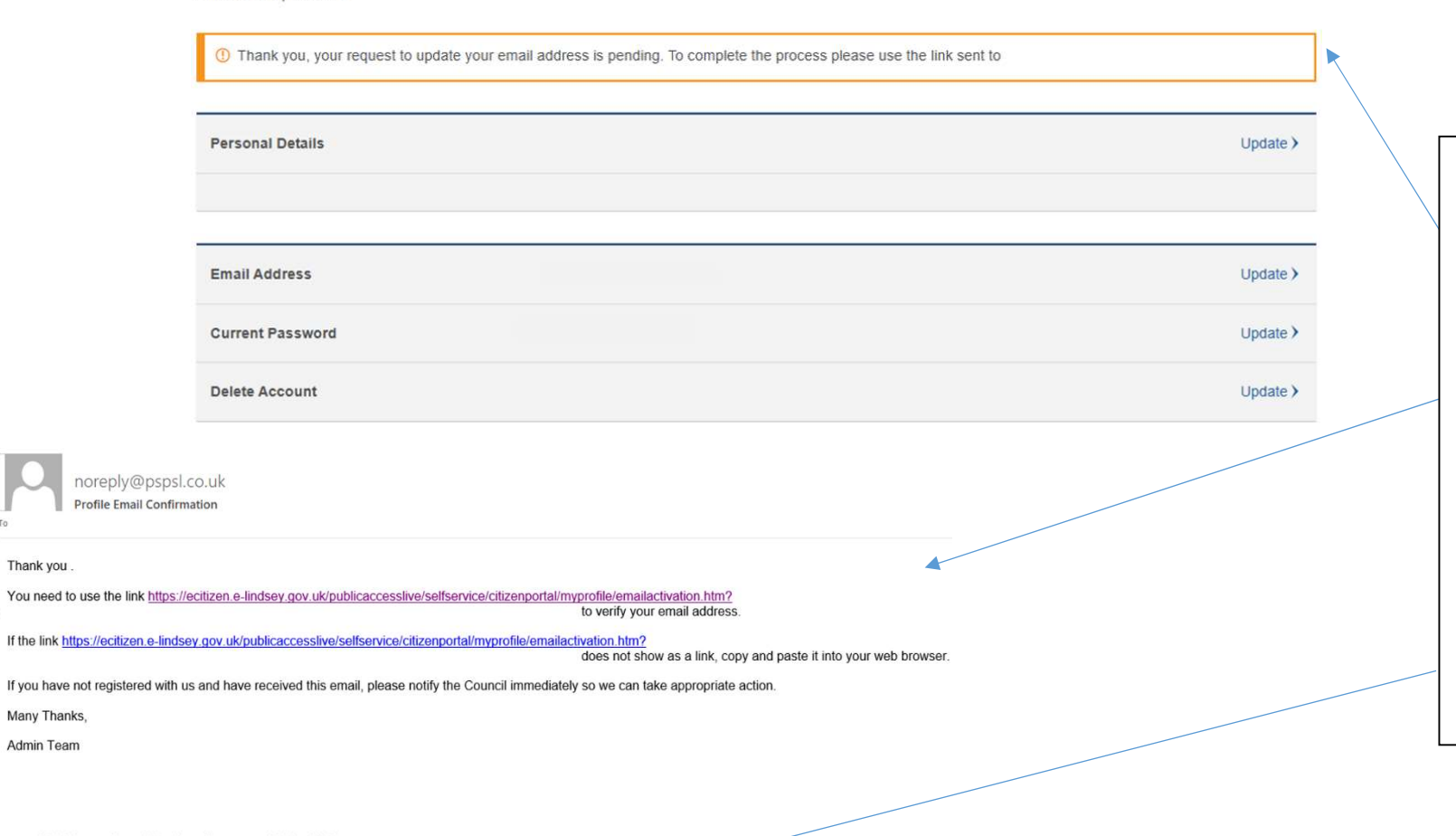

The message advises that an email will be sent to you with a link to verify your new email address.

When you receive the email in your inbox - select the link, which will take you to the 'Sign in' page.

Enter your username (this will still be your previous email address) & password and you will then see a message confirming that your email address and username have been successfully updated.

Dashboard My Services My Activity

# **Email Activation**

Your email address and username have been successfully updated.

WIRBC119

Created: 18.12.2023 Updated: 28.01.2025

1

#### **Current Password**

• Click on 'Update'

# Check your email

If your username is valid, an email has been sent to your registered email containing a link to reset your password.

Didn't receive the email? Click to resend

- You will receive an email 'Reset your password'
- Click on the link within the email.
- Enter your New Password in the box under 'Password' and again, in the box 'Confirm Password', and click on Reset Password

### **Reset Password**

#### Please enter your details

Password must contain a mix of upper and lower case letters and a number or special character and must be at least 8 characters long.

All fields with an asterisk (\*) are mandatory.

| Password *         |                |  |
|--------------------|----------------|--|
| Confirm Password * |                |  |
|                    |                |  |
| ξ.                 | Reset password |  |

• An email will be sent to you, confirming that your Current Password has recently been changed. If this wasn't you then please contact the council.

### Also see:

Self Serve Registration Guidance Self Serve Login Guidance Self Serve Login with a PIN Guidance Self Serve Adding a Service and-or Account Guidance